Date de création : 23/06/21 Date de Mise à Jour : 08/06.23 Version v22.0

# **Gestion des commentaires / conditions** générales

## Structure des pièces

| RA<br>Tét : 0                                                                                              | D CerApp<br>bois - 91360 EPINAY SU<br>512345678 E-Mail : nad@c | IR ORGE<br>erapp.fr                               | BI       | oc Entête<br>sur toute                                          | e de page<br>es les pages                                 | Les différents bloc peuvent être <b>per</b><br>à l'aide de modèles mis à dispositi<br>Analys. Vous trouverez les exemples<br>dans le wiki suivant: Paramétrage pi |
|----------------------------------------------------------------------------------------------------|----------------------------------------------------------------|---------------------------------------------------|----------|-----------------------------------------------------------------|-----------------------------------------------------------|----------------------------------------------------------------------------------------------------|
| SRET: 12364765<br>N°Colecte:: 1246<br>N°Agrément: 4321<br>BON DE LIVRAISON N° LC:<br>Code Tiers Date Pièce | s/<br>G<br>91<br>\$1000172                                     | ARL ALPHA<br>RANDE RUE<br>1640 BRIIS SOUS F       | ORGES    | Bloc Ac<br>Positionna<br>veut dans                              | lresse<br>able où l'on<br>la page<br>Page : 1             | <i>Revenez vers nous si vous souhaitez<br/>évoluer votre modèle.</i>                                                                                              |
| 100032         23/08/2021           RÉFÉRENCE         DÉSIGNATIO           157         Motoculteur         | N QLA NT ITÉ<br>CDE CLIBHT N CC \$100067<br>1.000              | UNITÉ PROX<br>UNITA IRE<br>du 28/04/2021<br>UNITE | BI       | PRIX NET                                                        | e de pièce<br>ÉCHEANCE<br>301, Fin Molt<br>ou Détail      | Vous pourrez choisir d' <b>afficher cert</b><br>champs/commentaires                                                                                               |
|                                                                                                    |                                                                |                                                   |          |                                                                 |                                                           | Index -> Paramétrage Editi<br>Paramétrage Editions -> Blo<br>Paramétrage des entêtes de piè                                                                       |
|                                                                                                    | /REUR                                                          | SIGN                                              | A la fin | LIENT<br>Bloc pier<br>de la pièce,<br>Bloc Pier<br>, remplace u | d de pièce<br>juste une fois<br>d de page<br>n préimprimé |                                                                                                    |

sonnalisés ion par de modèles èces faire

# ains

ons -> c Pièces

CerApp

#### ces :

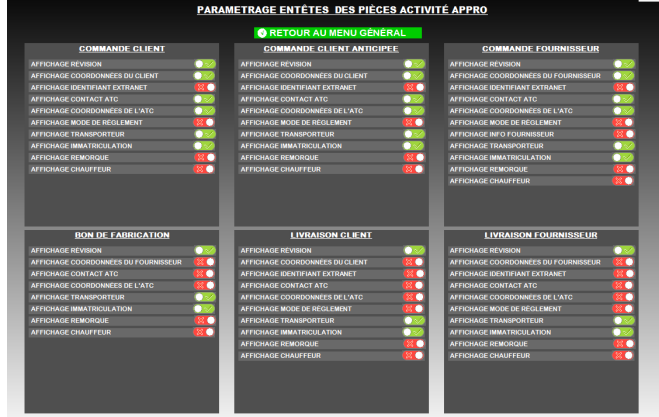

Paramétrage des détails de pièces :

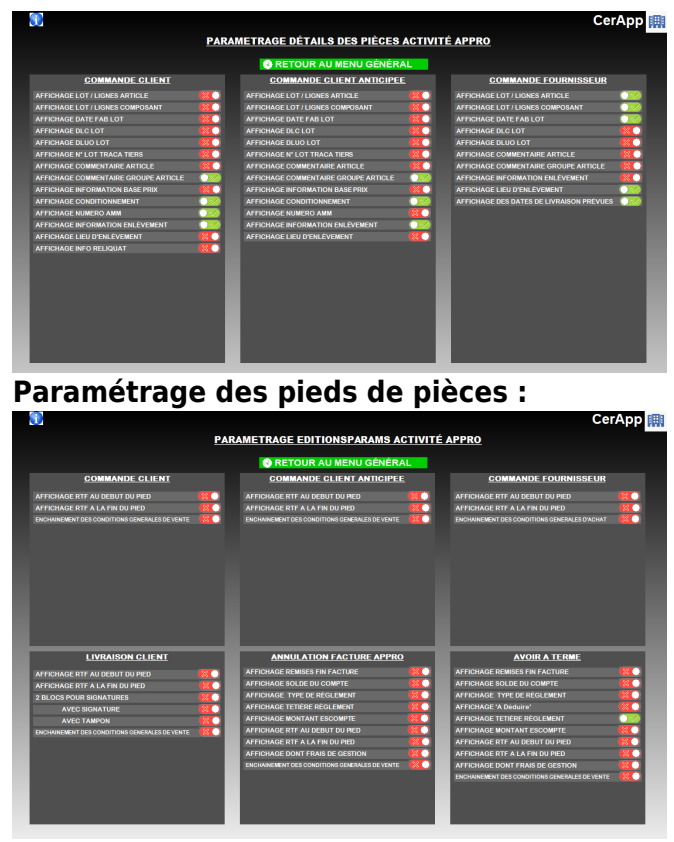

**Previous Next** 

### Mise en place de commentaires

#### Plusieurs types de commentaires disponibles :

Créer un commentaire défini par type de pièces:

- Stockés dans la pièce
- Généré à partir d'un article/groupe article/tiers/type tiers, au choix

<u>Exemple</u> : *Commentaire informant des périodes de fermeture, présentant des vœux de bonne année, etc...* 

Créer un commentaire dans une édition et non stockés dans la pièce :

- Imprimable sur des pièces déjà existantes
- Généré à partir d'un article/groupe article, au choix, une fois par pièce.
- Utilisé en général pour des informations administrative/règlementaires

Exemple : Commentaire avec informations

3/10

Créer un commentaire en entête ou en pied Créer un commentaire défini par type de de page :

- Apparaissant sur toutes les pièces
- Utilisé en général pour des informations administrative/règlementaires

pièces et type de tiers :

- Stocké dans la pièce
- Généré à partir d'un article/groupe article au choix, une fois par pièce
- Utilisé en général pour des informations administrative/règlementaires

Exemple : Commentaire avec informations règlementaires pour les phytos ou les engrais.

Créer un commentaire ponctuel :

Sur une série de factures

### Commentaires stockés dans les pièces

Créer un commentaire :

- Défini par type de pièces
- Stockés dans la pièce
- · Généré à partir d'un article/groupe article/tiers/type tiers

Méthode

#### Impact

A partir de la fiche **article ou groupe article, fiche Tiers ou Type Tiers** selon l'élément déclenchant le commentaire :

- Le commentaire est **stocké dans la pièce**.
- Il apparait sous chaque article du groupe article concerné si le commentaire est paramétré dans le bloc détail.
- Aller dans la partie *Commentaires automatiques* ou *Commentaire*
- Renseigner les champs :

| Γ | × |  |
|---|---|--|
| Ĩ |   |  |

| Exemple de | <u>paramétrage</u> p | our un <b>Co</b> | ommentaire | annonçant ur | e période de | fermeture |
|------------|----------------------|------------------|------------|--------------|--------------|-----------|
| annuelle : |                      |                  |            |              |              |           |

- Dans le bloc entête,
- Pour les pièces de factures à terme générées par traitement ou manuellement
- Paramétré dans une fiche "type de Tiers"

| // Important     Type pièce Priorité        FACTURE A TERME Important     FACTURE A TERME Important     FACTURE A TERME Important     Formule A TERMETURE ANNUELLE     Libre     COMMENTAIRE FERMETURE ANNUELLE     Libre     Commune de condition     COMMENTAIRE_ENTETE     Bloc   Type de ligne   Entête        Mode opération     Création/Validation entête |                                   |
|----------------------------------------------------------------------------------------------------|-----------------------------------|
| Message écran (sinon commentaire) Important   Type pièce Priorité   FACTURE A TERME 0   Texte 0   COMMENTAIRE FERMETURE ANNUELLE                                                                                                    |                                   |
| Type pièce Priorité   FACTURE A TERME 0   Texte                                                                                                    | Message écran (sinon commentaire) |
| FACTURE A TERME   Texte   COMMENTAIRE FERMETURE ANNUELLE   Libre   Commentation   COMMENTAIRE_ENTETE   Soloc   Type de ligne   Entête   Validation auto   Mode opération   Création/Validation entête                                                                                                    | rpe pièce Priorité                |
| Texte<br>COMMENTAIRE FERMETURE ANNUELLE<br>Libre<br><  Formule de condition<br>COMMENTAIRE_ENTETE<br>Bloc Type de ligne<br>Entête  Validation auto<br>Mode opération<br>Création/Validation entête                                                                                                    | ACTURE A TERME                    |
| COMMENTAIRE FERMETURE ANNUELLE                                                                                                    | exte                              |
| Libre  Libre  Commentation  COMMENTAIRE_ENTETE  Bloc  Type de ligne  Entête  Création/Validation entête                                                                                                    |                                   |
| <ul> <li></li> <li></li> <li></li> <li>Formule de condition</li> <li>COMMENTAIRE_ENTETE</li> <li>Bloc Type de ligne</li> <li>Entête ▼</li> <li>✓ Validation auto</li> </ul> Mode opération Création/Validation entête ▼                                                                                                    | bre                               |
| <ul> <li>&lt; &gt;</li> <li>Formule de condition</li> <li>COMMENTAIRE_ENTETE</li> <li>Bloc Type de ligne</li> <li>Entête ▼ Validation auto</li> </ul> Mode opération Création/Validation entête ▼                                                                                                    |                                   |
| Formule de condition COMMENTAIRE_ENTETE COMMENTAIRE_ENTETE Bloc Type de ligne Entête  ✓ Validation auto Mode opération Création/Validation entête ✓                                                                                                    | >                                 |
| COMMENTAIRE_ENTETE       ∑         Bloc       Type de ligne         Entête       ✓         Validation auto                                                                                                    | ormule de condition               |
| Bloc Type de ligne Entête  ✓ Validation auto Mode opération Création/Validation entête  ✓                                                                                                    | OMMENTAIRE_ENTETE                 |
| Entête       ✓ Validation auto         Mode opération                                                                                                    | oc Type de ligne                  |
| Mode opération Création/Validation entête ▼                                                                                                    | ntête                             |
| Création/Validation entête                                                                                                    | ode opération                     |
|                                                                                                    | réation/Validation entête         |
|                                                                                                    |                                   |
|                                                                                                    |                                   |

# Commentaires paramétrés pour l'édition, généré une seule fois à partir d'un groupe article

Créer un commentaire :

- Paramétré pour l'édition
- Non stockés dans la pièce
- imprimable sur des pièces déjà existantes
- Généré à partir d'un article/groupe article
- Utilisé en général pour des informations administratives / règlementaires

#### Méthode

#### Impact

- Créer un commentaire, dans la table des commentaire, avec l'ID de l'article ou du groupe article comme intitulé. Voir la procédure décrite ici.
- Dans le paramétrage des éditions de la pièce, il faut cocher l'option "Commentaire Groupe Article" pour que le commentaire s'édite.
- Le commentaire n'est pas stocké dans la pièce, il apparait juste à l'édition/impression.
- Le commentaire s'imprime une seule fois dans la pièce, même si plusieurs articles du groupe sont présents dans la pièce.
- ATTENTION, le commentaire s'imprime sur toutes les pièces concernées, même les plus anciennes si elles sont rééditées.
   Etre bien vigilant sur les impacts éventuels.

#### Commentaires en entête ou pied de page

Créer un commentaire :

• En entête ou en pied de page

Last update: 2024/01/15 wiki:docs\_en\_cours:gestion\_des\_commentaires https://wiki.atys.analys-informatique.com/doku.php?id=wiki:docs\_en\_cours:gestion\_des\_commentaires 17:09

- Apparaissant sur toutes les pièces
- Utilisé en général pour des informations administratives / règlementaires

×

#### Méthode 1

Dans la <u>maintenance de l'entité admin</u> :

#### Méthode 2

Dans l'<u>index/Paramétrage édition/Paramétrage</u> <u>édition</u> :

#### Administratif/Condition générales

- Le commentaire s'affiche en pied de pièce si pas de préimprimé
- Administratif/Commentaire
  - Le commentaire s'affiche en entête de pièce selon le modèle choisi

#### DECREMENTAL ACTIONS CONTRACTORS ACTIONS CONTRACTORS ACTIONS CONTRACTO

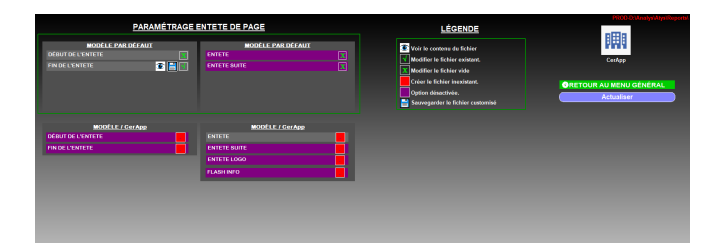

30j. Fin Mois

| Commentaire renseigné dans l'entité admin<br>rue du bois - 91360 EPINAY SUR ORGE<br>Tél. : 0612345678 E-Mail : nad@cerapp.fr |                                                             |              |          |                       |                  |               |             |          |
|----------------------------------------------------------------------------------------------------|-------------------------------------------------------------|--------------|----------|-----------------------|------------------|---------------|-------------|----------|
| Commentaire e                                                                                                    | Commentaire en entête de page : début de l'entête SADI BETA |              |          |                       |                  |               |             |          |
| SIRET : 123654789<br>N° Collecteur : 12345<br>N° Agrément : 4321                                                             |                                                             |              |          | RUE DU V<br>01300 MAS | IADUC<br>SSY     |               |             |          |
| Commentaire en entête de page : fin de l'entête                                                                              |                                                             |              |          |                       |                  |               |             |          |
| BON DE L                                                                                                    |                                                             | ° LCS1000178 | 3        |                       |                  |               |             | Page : 1 |
| Code Tiers                                                                                                    | Date Pièce                                                  | èce Site     |          |                       |                  |               |             |          |
| 100033                                                                                                    | 20/07/2021                                                  |              |          |                       | SITE 1           | - 91360 EPINA | AY SUR ORGE |          |
| RÉFÉRENCE                                                                                                    | DÉSIG                                                       | NATION       | QUANTITÉ | UNITÉ                 | PRIX<br>UNITAIRE | REMISE        | PRIX NET    | ÉCHEANCE |

1.000 UNITE

#### Impact

145

- Le commentaire apparait sur toutes les pièces.
- Sert en général pour des informations administratives/règlementaires.

# Commentaires stockés dans les pièces, généré une seule fois, à partir d'un groupe article

Créer un commentaire :

ACIDE CITRIQUE

- Défini par type de Tiers
- Pour un type de pièce
- Stockés dans la pièce
- Généré à partir d'un article/groupe article, une seule fois dans la pièce (quelque soit le nombre d'articles concernés)

La mise en place de ce commentaire nécessite la **mise en place d'une procédure spécifique**. **Contacter Analys** si vous êtes intéressés

#### Méthode

A partir de la fiche **Tiers ou Type de Tiers** selon l'élément déclenchant le commentaire :

- Aller dans la partie Commentaire
- Renseigner les champs suivants :

| Date début      | Date fin              | Entité de rattachement                |                 |                          |         |                   | <b>i</b> 🗵 | $\otimes$ |
|-----------------|-----------------------|---------------------------------------|-----------------|--------------------------|---------|-------------------|------------|-----------|
| // 15           | // B                  |                                       |                 |                          |         |                   |            |           |
| Message écr     | an (sinon commentaire | e) Important                          |                 | Editeur de formules      |         | _                 | П          | ×         |
| Type pièce      |                       | Priorité                              |                 |                          |         |                   |            |           |
|                 |                       | 0                                     |                 | Nom de la procedure      |         |                   |            |           |
| Toxto           |                       |                                       |                 | COMMENTAIRE_LIGNE_DETAIL |         |                   |            | -         |
| Texte           |                       |                                       |                 | Description              |         |                   |            | B         |
| Libre Au        | choix                 |                                       |                 | \$\$CUSTOMER\$\$         |         |                   |            | ^         |
|                 |                       |                                       | ~               |                          |         |                   |            | ~         |
|                 |                       |                                       | ~ /             | Variables locales        |         |                   |            | _         |
| <               |                       |                                       | >               | NOM                      | DEFAUT  | VALEU             | R          |           |
|                 |                       |                                       |                 | Natures_Ligne            | 800,850 |                   |            | 1         |
| Formule de cono | dition                |                                       | /               | Ids_Type_Ligne           | x       |                   |            |           |
| COMMENTAL       |                       | Formula and a second dura and alterna | ~               | Types_Etat_Lg_Composant  | 3,20,21 |                   |            | 1         |
| CONNENTAI       | CE_LIGNE_DETAIL       | Formule avec procedure specifique     | <u> </u>        | Generer_Si_Importee      | 0       |                   |            |           |
| Bloc            | Type de ligne         |                                       |                 | Generer_Si_LigneOrigine  | 0       |                   |            |           |
| Détail 🚽        | COMMENTAIRE LIB       |                                       | Validation auto | Id_Groupes               | н       |                   |            |           |
|                 |                       |                                       |                 |                          |         | ld du groupe arti | icle conc  | erné      |
| Mode opération  | ation la dótail       |                                       | -               |                          |         | par le commenta   | ire 🕻      | ( 🗸       |
| Creation value  | alloting detail       |                                       | <u> </u>        |                          |         |                   |            |           |

#### Impact

- Le commentaire est stocké dans la pièce.
- Il apparait une seule fois dans la pièce et ce, quel que soit le nombre d'articles du groupe présent dans la pièce.
- Il est possible de paramétrer pour génération du commentaire dans le **bloc détail** (comme l'**exemple ci-dessus**), soit dans le **bloc pied**, en choisissant le type de ligne "**Commentaire pied automatique**"
- *Attention* si les articles sont supprimés ou remplacés le commentaire restera, il devra être supprimé manuellement puisque c'est un commentaire libre.

#### Commentaires ponctuels dans une pièce ou une série de facture

Créer un commentaire :

- Ponctuel
- Sur une série de factures (méthode 1) ou dans une pièce en particulier (méthode 2)

#### Méthode 1

Dans le traitement de facturation (appro ou céréale), renseigner soit un commentaire préchargé, soit un commentaire libre.

| 🗊 Facturation Ventes Appro - 🗆 X                                                                | 🗊 Calcul des bordereaux de céréale 👘 — 🗆 🗙                                                                                                    |
|-------------------------------------------------------------------------------------------------|----------------------------------------------------------------------------------------------------|
| Date du traitement         Echéance par défaut           [24/06/2021]         IS         / / IS | Date de facturation         Echeance par défaut         Date de campagne           [24/06/2021]         [3]         / / / [3]         / / [3]                                    |
| Date de fivraison mini Date de livraison maxi 7 / 33 7 / 33                                     | Date de livraison mini Date de livraison maxi                                                                                                    |
| Echéance mini Echéance maxi                                                                     | Echéance mini Echéance maxi                                                                                                    |
| ATC Types de tiers                                                                              | // 13   // 13 <br>ATC Types de tiers                                                                                                    |
| Tiers                                                                                           | · · · · · · · · · · · · · · · · · · ·                                                                                                    |
| Groupes articles                                                                                |                                                                                                    |
| Bases prix                                                                                      | Groupes articles                                                                                                    |
| Périodicité de l'acturation Date escompte                                                       | Articles                                                                                                    |
|                                                                                                 | Bases prix                                                                                                    |
| Uniquement si commande soldée  Facturer les articles non valorisés  for Ignorer les options MAT |                                                                                                    |
| Niveau de Hegroupement     Viveau de Hegroupement     Aucun     Facturation des rendus          |                                                                                                    |
| Lonpte bancaire Simulation                                                                      | Caractéristique 2         Mini 2         Maxi 2         Caractéristique 5         Mini 5         Maxi 5           0          0         0         0         0         0         0 |
| Commentaire préchargé Commentaire Libre                                                         | Caractéristique 3         Mini 3         Maxi 3         Caractéristique 6         Min 6         Maxi 6           0          0         0         0          0         0           |
| Aide (F1) ✔ 0K                                                                                  | □ Ignorer les Barèmes □ Ignorer les Taxes ☑ Ignorer les options MAT                                                                                                    |
|                                                                                                 | Uniquement si contrat soldé Facturer les articles non valorisés                                                                                                    |
|                                                                                                 | Prise en compte niveau regroupement         Niveau de Regroupement         Simulation           Image: August 1         August 1         Simulation         Image: Simulation    |
|                                                                                                 | Commentaire préchargé Commentaire Libre                                                                                                    |
|                                                                                                 | Base prix si Bx Acompte                                                                                                    |
|                                                                                                 | w                                                                                                    |
|                                                                                                 | 🗸 ок                                                                                                    |

#### Impact

- Le commentaire apparait en **fin d'entête**. Il est visible dans la pièce, dans le **bloc** *Commentaire* de l'entête.
- Il se génère comme un commentaire automatique et s'ajoute à ceux existant si c'est le cas (il est donc stocké dans la pièce).

#### Méthode 2

Directement, dans une pièce (appro ou céréale),

- Possibilité de renseigner un commentaire dans le **bloc entête/Commentaire** qui se positionnera dans l'entête de la pièce
- Possibilité de renseigner un commentaire dans l'index/commentaire libre qui se positionnera en commentaire article sous la ligne article.

Edition des conditions générales au dos des pièces

From: https://wiki.atys.analys-informatique.com/ - **Wiki Atys** 

Permanent link: https://wiki.atys.analys-informatique.com/doku.php?id=wiki:docs\_en\_cours:gestion\_des\_commentaires

Last update: 2024/01/15 17:09